## Apliecinājums par ēkas vai tās daļas gatavību ekspluatācijai BISp

Lai iesniegtu elektroniski iesniegumu 'Apliecinājuma par ēkas vai tās daļas gatavību ekspluatācijai' autorizēts lietotājs iesniegumu sagatavo portālā, ir analogi nosacījumi iesnieguma aizpildīšana inženierbūvei ar šādām atšķirībām:

1. Dokumentu sarakstā lietotājs var redzēt un izvēlēties dokumenta veidu "Apliecinājums par inženierbūves gatavību ekspluatācijai", ja lietā iesniegtā iecere bija

'Būvniecības iesniegums inženierbūvei' un/vai būvatļauja inženierbūvei.

Būvniecības lietā šķirklī 'Dokumenti' izvēlas opciju 'Jauns dokuments'' un izvēlas dokumenta veidu 'Apliecinājums par ēkas/inženierbūves gatavību ekspluatācijai'.

| BŪVNIECĪBAS INFORMĀCIJAS SISTĒMA                                                                                        |                                                          |                                 | ? Palīdzība 🔲 Panelis 🔎            | BIS Atbildīgais <del>-</del> |
|----------------------------------------------------------------------------------------------------|----------------------------------------------------------|---------------------------------|------------------------------------|------------------------------|
| BŪVNIECĪBAS LIETAS JAUNA BŪVNIECĪBA TEHNISKIE NOTEIKU                                                                   | MI BEZ BÜVNIECĪBAS LIETĀM                                | REĢISTRĒT VĒSTURISKU BŪVNIECĪBU | JAUNS IESNIEGUMS PAR BŪVES NEESĪBU |                              |
| Būvniecības lieta: Jauka būve<br>BIS-BL-44767-806 - Mācību būvvalde - 07.01.2020 14:00 - Notikum                        | u vēsture                                                |                                 |                                    |                              |
| Ideja Iecere Pr<br>nosa                                                                                                 | ojektēšanas Būvdarbu uzsā<br>cījumu izpilde nosacījumu i | ākšanas Būvdarbi Nod<br>izpilde | o                                  | ja                           |
| DOKUMENTI TEHNISKIE NOTEIKUMI PROJEKTS RĒĶINI<br>Lietas pilnvaras/deleģējumi paziņojumi<br>Izvēlieties dokumentu veidu: | ATZINUMI ENERGOSERTIFI                                   | KĀTI APTURĒŠANA UN PĀRTRAUKUM   | II BÜVDARBU GAITA                  |                              |
| IESNIEGUMS PAR IZMAIŅĀM BŪVATĻAUJĀ                                                                                      | IZVĒLĒTIES                                               |                                 |                                    |                              |
| PROJEKTĒŠANAS NOSACĪJUMU IZPILDES IESNIEGUMS                                                                            | IZVĒLĒTIES                                               |                                 |                                    |                              |
| IEPRIEKŠĒJS PAZIŅOJUMS PAR BŪVDARBU VEIKŠANU                                                                            | IZVĒLĒTIES                                               |                                 |                                    |                              |
| BŪVNIECĪBAS IECERES DOKUMENTĀCIJAS SASKAŅOJUMS                                                                          | IZVĒLĒTIES                                               |                                 |                                    |                              |
| BŪVATĻAUJAS APSTRĪDĒŠANAS IESNIEGUMS                                                                                    | IZVĒLĒTIES                                               |                                 |                                    |                              |
| IESNIEGUMS IZMAIŅU VEIKŠANAI BŪVPROJEKTĀ<br>▶ Apraksts                                                                  | IZVĒLĒTIES                                               |                                 |                                    |                              |
| IESNIEGUMS PAR OBLIGĀTĀS CIVILTIESISKĀS APDROŠINĀŠANAS POLISĒM                                                          | IZVĒLĒTIES                                               |                                 |                                    |                              |
| APLIECINĀJUMS PAR ĒKAS VAI TĀS DAĻAS GATAVĪBU EKSPLŪATĀCIJA                                                             | IZVĒLĒTIES                                               |                                 |                                    |                              |
| APLIECINĀJUMS PAR INŽENIERBŪVES GATAVĪBU EKSPLUATĀCIJAI                                                                 | IZVĒLĒTIES                                               |                                 |                                    |                              |

1. att. Dokumentu izvēlne

## Galvenie nosacījumi:

1. Lietotājam jābūt autorizētam BIS publiskajā portālā.

2. Jābūt izveidotai būvniecības lietai, kura ir stadijā 'Būvdarbi' (t.i. būvatļaujai ir statuss "BUN izpildīti").

3. Ja vēlas iesniegt citas personas vārdā, jābūt sagatavotiem datiem par pilnvaru un/vai deleģējumu.

## Iesniegumu var veidot lietotājs, kuram izpildās viens no nosacījumiem:

1. darbojas savā fiziskas personas profilā un ir būvniecības lietas ierosinātājs;

2. darbojas savā fiziskas personas profilā un ir ierosinātāja pilnvarotā persona ar tiesībām 'pārstāvēt personu' un/vai 'sagatavot šī veida iesniegumu';

darbojas juridiskas personas profilā, kura ir ierosinātājs, un ir paraksttiesīga persona;
 darbojas juridiskas personas profilā, kura ir ierosinātājs, un viņam ir aktīvs deleģējums ar tiesībām 'sagatavot šī veida iesniegumu';

5. darbojas juridiskas personas profilā un šai juridiskai personai ir ierosinātāja pilnvarojums ar tiesībām 'pārstāvēt personu' un/vai 'sagatavot šī veida iesniegumu', un lietotājam ir aktīvs deleģējums ar tiesībām 'sagatavot iesniegumu'.

| Būvniecības lieta: Jauka būve                                                                                                    |                                                                                                    |                                                                                                    |         |
|----------------------------------------------------------------------------------------------------|----------------------------------------------------------------------------------------------------|----------------------------------------------------------------------------------------------------|---------|
| 3IS-BL-44767-806 · Mācību būvvalde · (                                                                                                    | 07.01.2020 14:00 · Notikumu vēsture                                                                                                    |                                                                                                    |         |
| •                                                                                                    | • •                                                                                                    | 00                                                                                                    |         |
| Ideja                                                                                                    | lecere Projektēšanas<br>nosacījumu izpilde                                                                                                | Büvdarbu uzsākšanas Būvdarbi Nodošana ekspluatācijā Ekspluatācija<br>nosacījumu izpilde                     |         |
|                                                                                                    | -                                                                                                    |                                                                                                    |         |
| TELINICVIE NOTEIVIIMI                                                                                                    |                                                                                                    | ENEDCOCEDTIFIKĀTI ADTUDĒČANA UN DĀDTDAUKUMU DŪVDADDU CALTA                                                  |         |
| DOKUMENTI TEHNISKIE NOTEIKUMI                                                                                                    | PROJEKTS RĒĶINI ATZINUMI                                                                                                    | ENERGOSERTIFIKĀTI APTURĒŠANA UN PĀRTRAUKUMI BŪVDARBU GAITA                                                  |         |
| DOKUMENTI TEHNISKIE NOTEIKUMI<br>Lietas pilnvaras/deleģējumi paziņi                                                                                                    | PROJEKTS RĒĶINI ATZINUMI<br>Djumi                                                                                                    | ENERGOSERTIFIKĀTI APTURĒŠANA UN PĀRTRAUKUMI BŪVDARBU GAITA                                                  |         |
| <b>dokumenti</b> tehniskie noteikumi<br>Lietas pilnvaras/delegējumi paziņi<br>I <b>pliecinājums par ēkas vai tā</b> s                                                                                                    | PROJEKTS REĶINI ATZINUMI<br>Ojumi<br>S Daļas gatavību ekspluatācij                                                                        | ENERGOSERTIFIKĀTI APTURĒŠANA UN PĀRTRAUKUMI BŪVDARBU GAITA                                                  |         |
| DOKUMENTI TEHNISKIE NOTEIKUMI<br>Lietas pilnvaras/deleģējumi paziņi<br>Ipliecinājums par ēkas vai tāš<br>Esnieguma saturs                                                                                                    | PROJEKTS REĶĪNI ATZINUMI<br>Ojumi<br>S DAĻAS gatavību ekspluatācij<br>  iesniegums                                                        | ENERGOSERTIFIKĀTI APTURĒŠANA UN PĀRTRAUKUMI BŪVDARBU GAITA                                                  |         |
| DOKUMENTI TEHNISKIE NOTEIKUMI<br>LIETAS PILNVARAS/DELEĢĒJUMI PAZIŅ<br>Apliecinājums par ēkas vai tāš<br>Esmieguma saturs<br>esniegums                                                                                                    | PROJEKTS REĶĪNI ATZINUMI<br>OJUMI<br>S DAĻAS GATAVĪBU EKSPLUATĀCIJ<br>IESNIEGUMS<br>Būvniecības lieta                                     | ENERGOSERTIFIKĀTI APTURĒŠANA UN PĀRTRAUKUMI BŪVDARBU GAITA<br>I <b>AI</b><br>BIS-BL-44767-806               |         |
| DOKUMENTI TEHNISKIE NOTEIKUMI<br>LIETAS PILNVARAS/DELEĢĒJUMI PAZIŅ<br>APLIECINĀJUMS PAR ĒKAS VAI TĀŠ<br>ESNIEGUMA SATURS<br>esniegums<br>erosinātāji<br>Vieno not kūrd                                                                                                    | PROJEKTS REĶĪNI ATZINUMI<br>OJUMI<br>S DAĻAS GATAVĪBU EKSPLUATĀCIJ<br>IESNIEGUMS<br>Būvniecības lieta<br>Objekta nosaukums                | ENERGOSERTIFIKĀTI APTURĒŠANA UN PĀRTRAUKUMI BŪVDARBU GAITA<br>I <b>AI</b><br>BIS-BL-44767-806<br>Jauka būve |         |
| DOKUMENTI TEHNISKIE NOTEIKUMI<br>LIETAS PILNVARAS/DELEĢĒJUMI PAZIŅ<br>IPLIECINĀJUMS PAR ĒKAS VAI TĀS<br>ESNIEGUMA SATURS<br>esniegums<br>erosinātāji<br>Iīņas par būvi<br>Iīņas par zemi                                                                                                    | PROJEKTS REĶINI ATZINUMI<br>OJUMI<br>S DAĻAS GATAVĪBU EKSPLUATĀCIJ<br>IESNIEGUMS<br>Būvniecības lieta<br>Objekta nosaukums                | ENERGOSERTIFIKĀTI APTURĒŠANA UN PĀRTRAUKUMI BŪVDARBU GAITA<br>I <b>AI</b><br>BIS-BL-44767-806<br>Jauka būve |         |
| DOKUMENTI TEHNISKIE NOTEIKUMI<br>LIETAS PILNVARAS/DELEĢĒJUMI PAZIŅ<br>IPLIECINĀJUMS PAR ĒKAS VAI TĀS<br>ESNIEGUMA SATURS<br>esniegums<br>erosinātāji<br>Iņas par būvi<br>Iiņas par zemi<br>Jūvniecības dalībnieki                                                                                                    | PROJEKTS REĶĪNI ATZINUMI<br>OJUMI<br>S DAĻAS GATAVĪBU EKSPLUATĀCIJ<br>IESNIEGUMS<br>Būvniecības lieta<br>Objekta nosaukums<br>Būvatļauja* | ENERGOSERTIFIKĀTI APTURĒŠANA UN PĀRTRAUKUMI BŪVDARBU GAITA<br>I <b>AI</b><br>BIS-BL-44767-806<br>Jauka būve |         |
| UOKUMENTI TEHNISKIE NOTEIKUMI<br>LIETAS PILINVARAS/DELEĢĒJUMI PAZIŅ<br>.PLIECINĀJUMS PAR ĒKAS VAI TĀS<br>ESNIEGUMA SATURS<br>esniegums<br>erosinātāji<br>Iņas par būvi<br>iņas par par zemi<br>Jūvniecības dalībnieki<br>Jīņas par būvniecību                                                                                                    | PROJEKTS REĶĪNI ATZINUMI<br>OJUMI<br>S DAĻAS GATAVĪBU EKSPLUATĀCIJ<br>IESNIEGUMS<br>Būvniecības lieta<br>Objekta nosaukums<br>Būvatļauja* | ENERGOSERTIFIKĀTI APTURĒŠANA UN PĀRTRAUKUMI BŪVDARBU GAITA<br>I <b>AI</b><br>BIS-BL-44767-806<br>Jauka būve |         |
| DOKUMENTI TEHNISKIE NOTEIKUMI<br>LIETAS PILNVARAS/DELEGĒJUMI PAZIŅ<br>APLIECINĀJUMS PAR ĒKAS VAI TĀS<br>ESNIEGUMA SATURS<br>esniegums<br>erosinātāji<br>Līņas par būvi<br>Līņas par būvi<br>Līņas par būvi<br>Līņas par būvi<br>Līņas par būvniecību<br>Litkite būvadarbi                                                                                                    | PROJEKTS REĶĪNI ATZINUMI<br>OJUMI<br>S DAĻAS GATAVĪBU EKSPLUATĀCIJ<br>IESNIEGUMS<br>Būvniecības lieta<br>Objekta nosaukums<br>Būvat[auja* | ENERGOSERTIFIKĀTI APTURĒŠANA UN PĀRTRAUKUMI BŪVDARBU GAITA<br>I <b>AI</b><br>BIS-BL-44767-806<br>Jauka būve |         |
| DOKUMENTI     TEHNISKIE NOTEIKUMI       LIETAS PILINVARAS/DELEĢĒJUMI     PAZIŅ       APLIECINĀJUMS PAR ĒKAS VAI TĀS       ESNIEĢUMA SATURS       esniegums       erosinātāji       Ziņas par būvi       Ziņas par zemi       Būvniecības dalībnieki       Ziņas par būvniecību       Hiktie būvdarbi       Miktie būvdarbi       Miktiemu apsaimniekošana                                                                           | PROJEKTS REĶĪNI ATZINUMI<br>OJUMI<br>S DAĻAS GATAVĪBU EKSPLUATĀCIJ<br>IESNIEGUMS<br>Būvniecības lieta<br>Objekta nosaukums<br>Būvatļauja* | ENERGOSERTIFIKĀTI APTURĒŠANA UN PĀRTRAUKUMI BŪVDARBU GAITA<br>I <b>AI</b><br>BIS-BL-44767-806<br>Jauka būve | Tālāk ▸ |
| DOKUMENTI         TERNISKIE NOTEIKUMI           LIETAS PILNVARAS/DELEĢĒJUMI         PAZIŅ           APLIECINĀJUMS PAR ĒKAS VAI TĀS           ESNIEGUMA SATURS           eoniegums           erosinātāji           Ziņas par būvi           Ziņas par būvi           Ziņas par būvi           Ziņas par būvi           Atklite būviecību           Atklite būvdarbi           Atkritumu apsaimniekošana           Dokumentu saraksts | PROJEKTS REĶINI ATZINUMI<br>OJUMI<br>S DAĻAS GATAVĪBU EKSPLUATĀCIJ<br>BĒSNIEGUMS<br>Būvniecības lieta<br>Objekta nosaukums<br>Būvatļauja* | ENERGOSERTIFIKĀTI APTURĒŠANA UN PĀRTRAUKUMI BŪVDARBU GAITA<br>IAI<br>BIS-BL-44767-806<br>Jauka būve         | Talak 🕨 |

2. att. Apliecinājumu par ēkas vai tās daļas gatavību ekspluatācijai

Iesniegumā secīgi aizpilda nepieciešamo informāciju, norāda dokumentu 'Būvatļauju' uz kā pamata vēlas iesniegt 'Apliecinājumu par ēkas vai tās daļas gatavību ekspluatācijai' (pēc noklusējuma tiek automātiski norādīta būvatļauja no būvniecības lietas, kuras statuss ir "BUN izpildīti").

Ja šādas būvatļaujas nav, lietotājs saņem paziņojuma tekstu "Būvniecības lietā nav reģistrēta būvatļauja ar izpildītiem būvdarbu uzsākšanas nosacījumiem."

## Informatīvi iesniegumā atrāda:

1. būvniecības lietas numuru un nosaukumu;

2. iesniegumā atrāda ieceres ierosinātāju(-s) no būvniecības lietas;

3. informāciju par būvēm un zemes vienībām, ko ielasa no piesaistītā pamatojuma dokumenta;

3.1. ar iespēju pie būvēm norādīt, kuras vēlas nodot ekspluatācijā;

3.2. ar iespēju labot būves un zemes datus.

| BIS-BL-44767-806                                                                         | cību būvvalde · 0 | 7.01.2020 14:00 | ) · Notikumu vēsture            |                         |                                    |                       |                                                 |     |
|------------------------------------------------------------------------------------------|-------------------|-----------------|---------------------------------|-------------------------|------------------------------------|-----------------------|-------------------------------------------------|-----|
|                                                                                          |                   |                 |                                 |                         |                                    |                       |                                                 |     |
| lde                                                                                      | ja                | lecere          | Projektēšana<br>nosacījumu izpi | s Bûvdarb<br>ilde nosac | u uzsākšanas Būv<br>ījumu izpilde  | darbi Nod             | OO<br>ošana ekspluatācijā Ekspluatācija         |     |
| DOKUMENTI TEHNIS                                                                         | KIE NOTEIKUMI     | PROJEKTS        | RĒKINI ATZINUI                  | MI ENERGO               | SERTIFIKĀTI APTURĒŠAN              | IA UN PÄRTRAUKUMI     | BŪVDARBU GAITA                                  |     |
| LIETAS PILNVARAS/DELEĢ                                                                   | JUMI PAZIŅO       | JUMI            |                                 |                         |                                    |                       |                                                 |     |
|                                                                                          |                   |                 |                                 |                         |                                    |                       |                                                 |     |
| APLIECINAJUMS PAR                                                                        | EKAS VAI TAS      | DAĻAS GATA      | VIBU EKSPLUATA                  | CIJAI                   |                                    |                       |                                                 |     |
| ESNIEGUMA SATURS                                                                         |                   | ZIŅAS           | PAR BÖVI                        |                         |                                    |                       |                                                 |     |
| esniegums<br>erosinātāji                                                                 |                   | Atzīr           | mēt kaut vienu būvi! Sarak      | stā tiek piedāvātas     | s būves no būvniecības lietas iece | eres dokumenta vai bi | ūvatlaujas, kurām būvniecības veids ir norādīts |     |
| Ziņas par būvi                                                                           |                   | "Noj            | aukšana".                       |                         |                                    |                       |                                                 |     |
| <mark>Ziņas par zemi</mark><br>Būvniecības dalībnieki                                    |                   | Bü              | ves veids                       | Būvniecības             | Kadastra apzīmējums /              | Kadastra              | Adrese                                          |     |
|                                                                                          |                   |                 |                                 | veids                   | objekta identifikators             | numurs                |                                                 |     |
| Ziņas par būvniecību                                                                     |                   |                 | Êka 🚽                           | -                       | 38150010076001                     | 38150010076           | Baznīcas iela 9, Viļaka, Viļakas nov., LV-      | - D |
| Ziņas par būvniecību<br>Atliktie būvdarbi                                                | -                 | -               |                                 |                         |                                    |                       | 4000                                            |     |
| Ziņas par būvniecību<br>Atliktie būvdarbi<br>Atkritumu apsaimnieko<br>Dokumentu saraksts | šana              |                 |                                 |                         |                                    |                       | 4000                                            |     |

3. att. Ziņas par būvi un labošanas iespējas

Iesniegumā atrāda informāciju par iesaistītajiem dalībniekiem – Projekta vadītāju, Ieceres izstrādātājs, Būvdarbu veicējs, Būvdarbu vadītājs, Būvuzraugs, Autoruzraugs, ko ielasa no būvatļaujas, ar iespēju precizēt/labot pēc tāda paša principa, kā iecerēs un būvdarbu uzsākšanas nosacījumu izpildes iesniegumā, norādot 'Pašu spēkiem/jeb ierosinātājs', 'Sertificēts speciālists' vai 'Būvkomersants'.

| Buvinecibus neta. 22.junvala a                                                                                                    | omācībām (pilna     | ais projekts v1) +                                                                                                    | Students4                                                                                                    |                                                                                                    |                    |                            |  |
|----------------------------------------------------------------------------------------------------|---------------------|----------------------------------------------------------------------------------------------------|----------------------------------------------------------------------------------------------------|----------------------------------------------------------------------------------------------------|--------------------|----------------------------|--|
| BIS-BL-45255-1004 · Mācību būvv                                                                                                    | alde · Pārbūve · 21 | .01.2020 17:26 · No                                                                                                    | tikumu vēsture                                                                                                    |                                                                                                    |                    |                            |  |
| ldeja                                                                                                    | lecere              | Projektë<br>nosacijum                                                                                                    | šanas Būvdarbu<br>u izpilde nosacīju                                                                                 | uzsākšanas Būvdarbi<br>irmu izpilde                                                                                                    | OO                 | o<br>atăcijă Ekspluatăcija |  |
| DOKUMENTI TEHNISKIE NOTEIKUM                                                                                                    | I PROJEKTS          | RĒĶINI AT                                                                                                    | ZINUMI ENERGOSE                                                                                                    | RTIFIKĀTI APTURĒŠANA UN PĀRTRJ                                                                                                    | AUKUMI BŪVDAI      | RBU GAITA                  |  |
| LIETAS PILNVARAS/DELEĢĒJUMI                                                                                                    | PAZIŅOJUMI          |                                                                                                    |                                                                                                    |                                                                                                    |                    |                            |  |
|                                                                                                    |                     |                                                                                                    |                                                                                                    |                                                                                                    |                    |                            |  |
| 1 FI 1 FI 1 1 1 1 1 1 1 1 1 1 1 1 1 1 1                                                                                                    |                     |                                                                                                    | A I A I:I I A I                                                                                                    |                                                                                                    |                    |                            |  |
| APLIEGINAJOWS PAN EKAS VA                                                                                                    | TAS DAĻAS GA        | IAVIBU EKSPLU                                                                                                    | ATAGIJAI                                                                                                    |                                                                                                    |                    |                            |  |
| AFLIEGINAJOWS FAR ERAS VA                                                                                                    | IAS DAĻAS GA        | VNIECĪBAS DALĪBNII                                                                                                    | A I AGIJAI<br>Eki                                                                                                    |                                                                                                    |                    |                            |  |
| AFLIEGINAJOWS FAR ERAS VA<br>ESNIEGUMA SATURS<br>Iesniegums<br>Ierosinātāji                                                                                                    |                     | VNIECĪBAS DALĪBNII<br>Araksts                                                                                                    | A I AGIJAI<br>Eki                                                                                                    |                                                                                                    |                    |                            |  |
| ESNIEGUMA SATURS<br>esniegums<br>erosinātāji<br>Zīņas par būvi                                                                                                    |                     | ITAVIBU EKSPLU<br>Vniecības dalībni<br>Araksts                                                                                                    | A I ACIJAI<br>Eki                                                                                                    |                                                                                                    |                    |                            |  |
| ESNIEGUMA SATURS<br>esniegums<br>erosinātāji<br>Ziņas par zemi<br>(īņa par zemi                                                                                                    |                     | I I AVIBU EKSPLU.<br>VNIECĪBAS DALĪBNII<br>ARAKSTS<br>Iesaistītā persona                                                                                | A I A GIJAI<br>EKI<br>Personas tips                                                                                  | Nosaukums / Vārds Uzvārds                                                                                                    | Tālrunis           | E-pasts                    |  |
| ENLECTINAUTINE PAR ERAS VA<br>ESNIEGUMS<br>erosinätäji<br>Tinas par toivi<br>Tinas par zemi<br>(ZD pieprastjumi<br>Wonieches dattoniek                                                                                                    | IAS DAĻAS GA        | I I AVIBU EKSPLU.<br>VNIECĪBAS DALĪBNII<br>ARAKSTS<br>Iesaistītā persona<br>I <mark>eceres izstrādātā</mark> js                                         | Personas tips Sertificēts būvspeciālists                                                                             | Nosaukums / Vārds Uzvārds<br>1-00136 lize Auzarāja                                                                                       | Tālrunis<br>-      | E-pasts<br>-               |  |
| ESNIEGUMA SATURS<br>esniegums<br>erosinatāji<br>Zīņas par būvi<br>Zīņas par zemi<br>ZZD pieprasījumi<br>Sūvniecības datībnieki<br>dīņas par būvniecību<br>Uliklie būvdarbi                                                                         |                     | ITAVIBU EKSPLU.<br>VNIECĪBAS DALĪBNII<br>ARAKSTS<br>Iesaistītā persona<br>Ieceres izstrādātājs<br>Būvdarbu vadītājs                                     | Personas tips Personas tips Sertificēts būvspeciālists Sertificēts būvspeciālists                                    | Nosaukums / Vārds Uzvārds<br>1-00136 lize Auzarāja<br>4-01972 Jānis_04<br>BordarbuVvādītājs_04                                           | Tālrunis<br>-      | E-pasts<br>-<br>-          |  |
| ESINEGUMA SATURS<br>esniegums<br>erosinatāji<br>Iīņas par būvi<br>Iīņas par zemi<br>IZD pieprasījumi<br>Sūvnieotbas dalībnieki<br>Iīņas par būvniecību<br>Viliktie būvdarbi<br>Ukritumu apsaimniekošana<br>Jokumentu saraksts<br>esnieguma apskats |                     | I TAVIBU EKSPLU.<br>VNIEČĪBAS DALĪBNII<br>ARAKSTS<br>Iesaistītā persona<br>Iecerēs izstrādātājs<br>Bovdarbu vadītājs<br>Atbildīgās bovdarbu<br>vadītājs | RIACIJAI<br>EKI<br>Personas tips<br>Sertificēts<br>bövspeciālists<br>Sertificēts<br>bövspeciālists<br>bövspeciālists | Nosaukums / Vārds Uzvārds<br>1-00136 lize Auzarāja<br>4-01972 Janis_04<br>BovdarbuVadītājs_04<br>4-01773 Jānis_21<br>BovdarbuVadītājs_21 | Tširunis<br>-<br>- | E-pasts<br>-<br>-<br>-     |  |

4. att. Iesaistītie dalībnieki

Iesniegumā var norādīt informāciju par būvdarbu termiņiem, aizpildot laukus:

1. Būvniecības sākuma datums - norāda datumu, pēc noklusēšanas ielasām agrāko no būvdarbu žurnāla veikto darbu datuma;

2. Būvniecības beigu datums - norāda datumu, pēc noklusēšanas ielasām vēlāko no būvdarbu žurnāla veikto darbu datuma;

3. Atkāpes no saskaņotā būvprojekta - ar iespēju norādīt "Jā" vai "Nē".

| Bûvniecības lieta: Jauka būve                                                                                                    |                 |                                                                                                    |                                                                                              |                                                    |                    |         |                |                    |  |
|----------------------------------------------------------------------------------------------------|-----------------|----------------------------------------------------------------------------------------------------|----------------------------------------------------------------------------------------------|----------------------------------------------------|--------------------|---------|----------------|--------------------|--|
| BIS-BL-44767-806 Mācību būvval                                                                                                    | de · 07.01.2020 | 14:00 · Notikumu                                                                                                    | u vēsture                                                                                    |                                                    |                    |         |                |                    |  |
| Ideja                                                                                                    | lecere          | Pro<br>nosa                                                                                                    | ojektēšanas<br>cījumu izpilde                                                                | Būvdarbu uzsākšanas<br>nosacījumu izpilde          | Būvdarbi           | Nodošai | O              | O<br>Ekspluatācija |  |
| DOKUMENTI TEHNISKIE NOTEIKUN                                                                                                    | II PROJEKT      | S RĒĶINI                                                                                                    | ATZINUMI                                                                                     | ENERGOSERTIFIKĀTI                                  | APTURĒŠANA UN PĀRT | RAUKUMI | BŪVDARBU GAITA |                    |  |
| LIETAS PILNVARAS/DELEĢĒJUMI                                                                                                    | PAZIŅOJUMI      |                                                                                                    |                                                                                              |                                                    |                    |         |                |                    |  |
|                                                                                                    |                 |                                                                                                    |                                                                                              |                                                    |                    |         |                |                    |  |
| APLIECINĀJUMS PAR ĒKAS VA                                                                                                    | I TĀS DAĻAS     | GATAVĪBU EKS                                                                                                    | PLUATĀCIJA                                                                                   | 11                                                 |                    |         |                |                    |  |
| APLIECINĀJUMS PAR ĒKAS VAI<br>iesnieguma saturs                                                                                                    | I TĀS DAĻAS     | G <mark>atavību eks</mark><br>Ziņas par būvni                                                                                                    | SPLUATĀCIJA<br>Iecību                                                                        | AI.                                                |                    |         |                |                    |  |
| APLIECINĀJUMS PAR ĒKAS VAI<br>iesnieguma saturs<br>iesniegums                                                                                                    | I TĀS DAĻAS     | GATAVĪBU EKS<br>Ziņas par būvni<br><sub>Būvdardi</sub> sākti*                                                                                                    | SPLUATĀCIJA<br>Iecību                                                                        | AI                                                 |                    |         |                |                    |  |
| APLIECINĀJUMS PAR ĒKAS VAI<br>Iesniegums<br>Ierosinātāji<br>Jona nas korš                                                                                                    | I TĀS DAĻAS     | GATAVĪBU EKS<br>Ziņas par būvni<br>Būvdardi sākti*<br>28.06.2010                                                                                                    | SPLUATĀCIJA<br>Iecību                                                                        | AI                                                 |                    |         |                |                    |  |
| APLIECINĀJUMS PAR ĒKAS VAI<br>IESNIEGUMA SATURS<br>Iesniegums<br>Ierosinātāji<br>Ziņas par būvi<br>Ziņas par zemi                                                                                                    | I TĀS DAĻAS     | GATAVĪBU EKS<br>ZIŅAS PAR BŪVNI<br>Būvdarbi sākti*<br>28.06.2010<br>Būvdarbi pabelgti<br>21.07.202                                                                                                    | SPLUATĀCIJA<br>Iecību                                                                        | AI                                                 |                    |         |                |                    |  |
| APLIECINÄJUMS PAR ĚKAS VAI<br>IESNIEgums<br>Iesniegums<br>Ierosinatāji<br>Ziņas par būvi<br>Ziņas par zemi<br>Bovniecības dalībnieki                                                                                                    | I TĀS DAĻAS     | GATAVĪBU EKS<br>ZIŅAS PAR BŪVNI<br>Būvdarbi sākti*<br>28.06.2010<br>Būvdarbi pabelgti<br>21.07.2020<br>Atkānes no saska                                                                                           | SPLUATĀCIJA<br>IECĪBU<br>IECĪBU                                                              | NI<br>kta* ())                                     |                    |         |                |                    |  |
| APLIECINÄJUMS PAR ĚKAS VAI<br>IESNIEGUMA SATURS<br>Iesniegums<br>Ierosinatāji<br>Ziņas par būvi<br>Ziņas par zemi<br>Būvniecības dalībnieki<br>Ziņaš par būvniecību                                                                                                    | I TĀS DAĻAS     | GATAVĪBU EKS<br>ZIŅAS PAR BŪVNI<br>Būvdarbi sākti*<br>28.06.2010<br>Būvdarbi pabeigti<br>21.07.2020<br>Atkāpes no saska<br>O Jā                                                                                   | ECIBU                                                                                        | <b>11</b><br>kta* ①                                |                    |         |                |                    |  |
| APLIECINÄJUMS PAR ĚKAS VAI<br>IESNIEGUMA SATURS<br>Ieorosinatlāji<br>Zīņas par būvi<br>Zīņas par zomi<br>Būvniecības dalībnieki<br>Zīņaš par būvniecību<br>Atliktie būvdarbi                                                                                                    | I TĀS DAĻAS     | GATAVĪBU EKS<br>ZIŅAS PAR BŪVNI<br>Būvdarbi sākti*<br>28.06.2010<br>Būvdarbi pabeigti<br>21.07.2020<br>- LI.07.2020<br>- Ja<br>Nē<br>Nē                                                                           | SPLUATĂCIJA<br>IECĪBU<br>"<br><u>=</u><br>aņotā būvprojeł                                    | <b>\ </b><br>ĸta*⊙                                 |                    |         |                |                    |  |
| APLIECINÄJUMS PAR ĚKAS VAI<br>IESNIEGUMA SATURS<br>Ierosinatlāji<br>Ziņas par būvi<br>Ziņas par zemi<br>Būvniecības dalībnieki<br>Zinās par būvniecību<br>Altikite būvdarbi<br>Altikite būvdarbi<br>Altikitu buvdarbi                                                           | I TĀS DAĻAS     | CATAVĪBU EKS<br>ZIŅAS PAR BŪVNI<br>30vdarbi sākti*<br>28.06.2010<br>30vdarbi pabeigti<br>21.07.2020<br>Alkāpes no saska<br>O Jā<br>© Nē<br>50vdarbu garantīj                                                      | SPLUATĀCIJA<br>IECĪBU<br>IE<br>IIIII<br>IIIIIIIIIIIIIIIIIIIIIIIIIIII                         | <b>\ </b><br>kta• ①<br>• ①                         |                    |         |                |                    |  |
| APLIECINÄJUMS PAR ĚKAS VAI<br>IESNIEGUMA SATURS<br>Iesniegums<br>Ierosinatāji<br>Ziņas par būvi<br>Ziņas par zemi<br>Bovniecības dalībnieki<br>Ziņas par būvniecību<br>Atliktie būvdabi<br>Aktirtumu apsaimniekošana<br>Dokumentu saraksts                                      | I TĀS DAĻAS     | CATAVĪBU EKS<br>ZIŅAS PAR BŪVNI<br>Būvdarbi sākti*<br>28.06.2010<br>Būvdarbi pabeigti<br>21.07.2020<br>Atkāpes no saska<br>O Jā<br>Nē<br>Būvdarbu garantīj<br>3                                                   | ECIBU<br>ECIBU<br>ECIBU<br>E<br>apotā būvprojek<br>jas laiks (gadi)'                         | <b>\ </b><br>ĸta∗⊙<br>∗⊙                           |                    |         |                |                    |  |
| APLIECINÄJUMS PAR ĚKAS VAI<br>IESNIEgums<br>Ierosinatāji<br>Ziņas par būvi<br>Ziņas par zemi<br>Bovniecības dalībnieki<br>Ziņaš par būvniecību<br>Atliktībum apsaimniekošana<br>Dokumentu saraksts<br>Iesnieguma apskats                                                        | Y TĀS DAĻAS     | GATAVĪBU EKS<br>ZIŅAS PAR BŪVNI<br>Bovdarbi sākti*<br>28.06.2010<br>Bovdarbi pabeigti<br>21.07.2020<br>Atkāpes no saska<br>Jā<br>Ne<br>Ne<br>Bovdarbu garantij<br>3<br>Bovniecības kopē<br>0                      | EPLUATĂCIJA<br>IECĪBU<br>"<br>"<br>aņotā būvprojef<br>jas laiks (gadi)"<br>ijās laiks (gadi) | <b>\ </b><br>ĸta∗⊡<br>•⊙<br>(EUR)*                 |                    |         |                |                    |  |
| APLIECINÄJUMS PAR ĚKAS VAI<br>IESNEGUMA SATURS<br>Iesniegums<br>Ierosinatāji<br>Ziņas par būvi<br>Ziņas par zemi<br>Būvniecības dalībnieki<br>Zinaš par būvniecību<br>Atliktie būvdarbi<br>Atkritumu apsaimniekošana<br>Dokumentu saraksts<br>Iesnieguma apskats<br>Saskaņošana | TĀS DAĻAS       | GATAVĪBU EKS<br>ZINAS PAR BŪVNI<br>Būvdarbi sākti*<br>28.06.2010<br>Būvdarbi pabeigti<br>21.07.2020<br>Atkāpes no saska<br>⊃ Jā<br>● Nē<br>Būvdarbu garantij<br>3<br>Būvniecības kopē<br>0<br>Ārvalstu finanšu lī | SPLUATĀCIJA<br>IECĪBU                                                                        | <b>\ </b><br>kta* <sup>(</sup> )<br>• ()<br>(EUR)* |                    |         |                |                    |  |

5. att. Ziņas par būvniecību

Iesniegumā 'Ziņas par būvniecību' nepieciešams norādīt papildu informāciju, aizpildot laukus:

1. Būvdarbu garantijas laiks (gadi) – obligāts, iespējams norādīt skaitlisku, pozitīvu vērtību;

- 2. Būvniecības kopējās izmaksas (EUR) obligāts;
- 3. Ārvalstu finanšu līdzekļi (EUR) obligāts.

| S-BL-44767-806 · Mācību būvval                                                                                           | de · 07.01.2020 1                           | 4:00 · Notikumu věsture                                                                                                    |      |
|----------------------------------------------------------------------------------------------------|---------------------------------------------|----------------------------------------------------------------------------------------------------|------|
| ldeja                                                                                                    | lecere                                      | OO<br>Projektėšanas Būvdarbu uzsäkšanas Būvdarbi Nodošana ekspluatācijā Ekspluatā<br>nosacījumu izplīde nosacījumu izplīde | cija |
| OKUMENTI TEHNISKIE NOTEIKUN<br>Ietas pilnvaras/delegējumi i<br>PI IECINĀ IIIMS PAR ĒKAS VA                               | II PROJEKTS<br>Paziņojumi<br>I tās nai as g | RĒĶINI ATZINUMI ENERGOSERTIFIKĀTI APTURĒŠANA UN PĀRTRAUKUMI BŪVDARBU GAITA<br>ATAVĪRII FKSPI ILATĀCILAI                    |      |
| NIEGUMA SATURS<br>sniegums<br>osinātāji<br>jas par zemi<br>ivniecības dalībnieki<br>jas par būvniecību<br>likie buvdatbi |                                             | LIKTE BÖVDARBI<br>Inter nosaukums<br>invientba<br>udzums<br>beigfanas termigš<br>m<br>retiretar saturetar<br>SARAKSTS      |      |
| kritumu apsaimniekošana<br>okumentu saraksts<br>snieguma apskats<br>askanošana                                           |                                             |                                                                                                    |      |
| tkritumu apsaimniekošana<br>Jokumentu saraksts<br>esnieguma apskats<br>jaskaņošana                                       |                                             | Darba nosaukums Mérvienība Daudzums Pabeigšanas termiņš<br>Nav ierakstu                                                    |      |

6. att. Atliktie darbi

Iesniegumā var norādīt informāciju par atliktajiem darbiem, pievienojot vienu vai vairākus ierakstus ar ievadlaukiem (var arī nenorādīt):

- 1. Darba nosaukums brīvi ievadāms lauks;
- 2. Mērvienība brīvi ievadāms lauks;
- 3. Daudzums iespējams norādīt skaitlisku, pozitīvu vērtību;
- 4. Pabeigšanas termiņš datuma lauks.

| ūvniecības lieta: 22.janvāra apr             | nācībām (pil     | nais projekts v1) + Stud                | lents4                                 |                                        |                     |                                                      |                      |  |
|----------------------------------------------|------------------|-----------------------------------------|----------------------------------------|----------------------------------------|---------------------|------------------------------------------------------|----------------------|--|
| S BL 45255 1004 · Mācību būvval              | de · Pārbūve · ' | 21.01.2020.17·26 - Notikum              | u vēcture                              |                                        |                     |                                                      |                      |  |
| 3-DE-43233-1004 Maciba bavvan                |                  | 1.01.2020 11.20 1000000                 | u vesture                              |                                        |                     |                                                      |                      |  |
| Ideja                                        | lecere           | Projektēšanas                           | Būvdarbu uzsākšana                     | s Būvdarbi                             | Nodošar             | o<br>na ekspluatācijā                                | O<br>Ekspluatācija   |  |
|                                              |                  | nosacījumu izpil                        | de nosacījumu izpilde                  |                                        |                     |                                                      |                      |  |
| OKUMENTI TEHNISKIE NOTEIKUMI                 | PROJEKTS         | RĒĶINI ATZINUN                          | II ENERGOSERTIFIKĀTI                   | APTUREŠANA UN                          | PĀRTRAUKUMI         | BÛVDARBU GAITA                                       |                      |  |
| IETAS PILNVARAS/DELEĢĒJUMI PA                | ZIŅOJUMI         |                                         |                                        |                                        |                     |                                                      |                      |  |
|                                              |                  |                                         |                                        |                                        |                     |                                                      |                      |  |
| LIEGINAJUWS PAN EKAS VAI                     | IAS DAĻAS U      | ATAVIDU EKSPLUATAU                      | IAU                                    |                                        |                     |                                                      |                      |  |
| NIEGUMA SATURS                               | A                | TKRITUMU APSAIMNIEKOŠI                  | ANA                                    |                                        |                     |                                                      |                      |  |
| rosinātāji                                   | Ž A              | psaimniekotājs<br>SIA "BORG" 4150301257 | 2 DA20AA0002 (Noaktive)                |                                        |                     | × _                                                  |                      |  |
| ņas par būvi                                 |                  | nsaimniekošanas laika per               | inda sākums                            |                                        |                     |                                                      |                      |  |
| ņas par zemi                                 | ✓ 2              | 9.06.2020                               |                                        |                                        |                     |                                                      |                      |  |
| ZD pieprasījumi                              | A                | psaimniekošanas laika per               | ioda beigas                            |                                        |                     |                                                      |                      |  |
| īvniecības dalībnieki                        |                  | 1.07.2020                               |                                        |                                        |                     |                                                      |                      |  |
| <u>ņas par būvniecību</u><br>liktis būvdarbi |                  | tkritumu apjoms Mer<br>kul              | vieniba<br>p.m. –                      |                                        |                     |                                                      |                      |  |
| kritumu apsaimniekošana                      | Ā                | tkritumu pārstrādes vai apg             | jlabāšanas vieta                       |                                        |                     |                                                      |                      |  |
| okumentu saraksts                            | Ā                | psaimniekošanas veids                   |                                        |                                        |                     |                                                      |                      |  |
| askaņošana                                   |                  | Pärsträde<br>Pievienot sarakstan        |                                        |                                        |                     | X <del>-</del>                                       |                      |  |
|                                              |                  |                                         |                                        |                                        |                     |                                                      |                      |  |
|                                              |                  | SARAKSTS                                |                                        |                                        |                     |                                                      |                      |  |
|                                              |                  | Apsaimniekotājs                         | Apsaimnieko<br>laika perioda<br>sākums | Apsaimnieko<br>laika perioda<br>beigas | Atkritumu<br>apjoms | Atkritumu<br>pārstrādes vai<br>apglabāšanas<br>vieta | Apsaimnieko<br>veids |  |
|                                              |                  | Nav ierakstu                            |                                        |                                        |                     |                                                      |                      |  |
|                                              |                  |                                         |                                        |                                        |                     |                                                      |                      |  |

7. att. Atkritumu apsaimniekošana

Iesniegumā atrāda informāciju par atkritumu apsaimniekošanu no būvdarbu žurnāla datiem. Atrādāmā informācija:

1. Apsaimniekotājs;

- 2. Apsaimniekošanas laika perioda sākums;
- 3. Apsaimniekošanas laika perioda beigas;
- 4. Atkritumu apjoms;
- 5. Atkritumu pārstrādes vai apglabāšanas vieta;
- 6. Apsaimniekošanas veids.

| a 1 1- 4 | , 1 1 , 1 , 1        | •••           |              | 11 /         | •      | • • •      |
|----------|----------------------|---------------|--------------|--------------|--------|------------|
| Sadala ' | (dokumentu saraksts) | var nievienof | iesniegiimam | dokumentus   | 1a net | nieciesams |
| Suddiju  | domainenta baranoto  | var previence | resinegamam  | aonaineinas, | Junio  |            |

| Būvniecības lieta: 22.janvāra ap    | mācībām (p    | pilnais projekts v1) + Students4                                             |                                                 |               |      |
|-------------------------------------|---------------|------------------------------------------------------------------------------|-------------------------------------------------|---------------|------|
| S-BL-45255-1004 · Mācību būvva      | lde · Pārbūve | · 21.01.2020 17:26 · Notikumu vēsture                                        |                                                 |               |      |
|                                     |               |                                                                              | •                                               |               |      |
| Ideja                               | lecer         | e Projektēšanas Būvdarbu uzsākšanas<br>nosacījumu izpilde nosacījumu izpilde | Būvdarbi Nodošana ekspluatācijā                 | Ekspluatācija |      |
| OKUMENTI TEHNISKIE NOTEIKUMI        | PROJEK        | TS RĒĶINI ATZINUMI ENERGOSERTIFIKĀTI                                         | APTUREŠANA UN PĀRTRAUKUMI BŪVDARBU GAITA        |               |      |
| ETAS PILNVARAS/DELEĢĒJUMI P         | AZIŅOJUMI     |                                                                              |                                                 |               |      |
| LIECINĀJUMS PAR ĒKAS VAI            | TĀS DAĻAS     | GATAVĪBU EKSPLUATĀCIJAI                                                      |                                                 |               |      |
| IEGUMA SATURS                       |               | IESNIEDZAMO DOKUMENTU SARAKSTS                                               |                                                 |               |      |
| niegums                             | ~             |                                                                              |                                                 |               |      |
| as par būvi                         | ~             |                                                                              |                                                 |               |      |
| as par zemi                         | ~             | + PIEVIENDI ALZINUMU                                                         |                                                 |               |      |
| niecības dalībnieki                 | ~             | Izdevējs                                                                     | Dokumenta numurs, paskaidrojums, datne Obligāts |               |      |
| as par būvniecību<br>ktie būvdarbi  | ~             | 8NoV_llzes, 40003121062                                                      | -                                               | Nē            | 0 1  |
| ritumu apsaimniekošana              | ~             | \varTheta AS Sadales tīkis TNI, 40003857687                                  | -                                               | Nē            | 0 1  |
| kumentu saraksts<br>nieguma apskats |               | \varTheta Būvdarbu sistēmas SIA, 40203008263                                 | -                                               | Nē            | 0 1  |
| skaņošana                           |               | \varTheta GASO TNI, 40203108921                                              | -                                               | Nē            | 0 1  |
|                                     |               | \varTheta Latvijas Valsts ceļi TNI, 40003344207                              | -                                               | Nē            | 0 1  |
|                                     |               | \varTheta Nacionālā kultūras mantojuma pārvalde, 90000038351                 | -                                               | Nē            | 0 1  |
|                                     |               | \varTheta Sabiedrība ar ierobežotu atbildību "TET", 40003052786              | -                                               | Nē            | 0 1  |
|                                     |               | SIA "SANTEHNIKAS SERVISS", 40003676347                                       | -                                               | Nē            | 0 1  |
|                                     |               | Valsts akciju sabiedrība "Valsts nekustamie īpašumi",<br>40003294758         |                                                 | Nē            | 0 11 |
|                                     |               | KADASTRĀLĀS UZMĒRĪŠANAS LIETA 🛈                                              |                                                 |               |      |
|                                     |               |                                                                              |                                                 |               |      |
|                                     |               | DIEVIENOT KADACTDĀLĀC UZMĒDĪČANAC LIETU                                      |                                                 |               |      |
|                                     |               | ┿ PIEVIENOT KADASTRĀLĀS UZMĒRĪŠANAS LIETU                                    |                                                 |               |      |

8. att. Dokumentu pievienošana

| 1 -1 -1                           |                              | 0.001.00              | A 2 44 1                                        |                                     |                           |   |
|-----------------------------------|------------------------------|-----------------------|-------------------------------------------------|-------------------------------------|---------------------------|---|
| vniecības lieta: 22.janvāra apn   | nācībām (pilnais projekt     | s v1) + Students4     |                                                 |                                     |                           |   |
| BL-45255-1004 · Mācību būvvald    | le · Pārbūve · 21.01.2020 17 | 26 · Notikumu vēsture |                                                 |                                     |                           |   |
| •<br>Ideia                        | lecere F                     | Projektēšanas Būvdart | bu uzsākšanas Būvdar                            | o Nodošana ekspluat                 | o<br>acija Ekspluatācija  |   |
|                                   | nos                          | acījumu izpilde nosac | cījumu izpilde                                  |                                     |                           |   |
| KUMENTI TEHNISKIE NOTEIKUMI       | PROJEKTS RĒĶINI              | ATZINUMI ENERGO       | ISERTIFIKĀTI APTURĒŠANA U                       | IN PÄRTRAUKUMI BŪVDARB              | U GAITA                   |   |
| ETAS PILNVARAS/DELEĢĒJUMI PAZ     | ZIŅOJUMI                     |                       |                                                 |                                     |                           |   |
| LIECINĀJUMS PAR ĒKAS VAI T        | ĀS DAĻAS GATAVĪBU EI         | (SPLUATĂCIJAI         |                                                 |                                     |                           |   |
| IEGUMA SATURS                     | IESNIEGUMS                   |                       |                                                 |                                     |                           |   |
| niegums                           | 🖌 lesnieguma n               | umurs                 | 19194                                           |                                     |                           |   |
| sinalaji<br>as nar hūvi           | lesnieguma s                 | atuss                 | Sagatave                                        |                                     |                           |   |
| as par zemi                       | lesnieguma ie                | sniegšanas datums     | -                                               |                                     |                           |   |
| ) pieprasījumi                    | lesniedzējs                  | nasta                 | Andris Paraudziņš                               |                                     |                           |   |
| niecības dalībnieki               | resnedzeja e-                | pasts                 | inio@andrisparaudzins                           | s.com                               |                           |   |
| as par būvniecību<br>die būvdarbi | - IEROSINĀTĀJI               |                       |                                                 |                                     |                           |   |
| ritumu apsaimniekošana            | SARAKSTS                     |                       |                                                 |                                     |                           |   |
| nieguma apskats                   |                              |                       |                                                 |                                     |                           |   |
| kaņosana                          | Andris Parauda               | inš 1                 | 2345678                                         | E-pasts                             |                           |   |
|                                   | Andrio Fundoz                | .,                    | 2545676                                         | inoganansparaa                      |                           |   |
|                                   | ZIŅAS PAR BŪV                | I                     |                                                 |                                     |                           |   |
|                                   | Būves veids                  | Būvniecības<br>veids  | Kadastra apzīmējums /<br>objekta identifikators | Kadastra Adrese<br>numurs           |                           |   |
|                                   | Ēka                          | Pärbüve               | 38150010060001                                  | 38150010060 Ostratu iela 2,<br>4583 | Viļaka, Viļakas nov., LV- | C |
|                                   | ZIŅAS PAR ZEM                | I                     |                                                 |                                     |                           |   |
|                                   | Kadastra<br>apzīmējums       | Kadastra numurs       | Adrese                                          | Būvniecība<br>paredzēta<br>mežā     |                           |   |
|                                   | 38150010060                  | 38150010060           | Ostratu iela 2, Viļaka, Viļakas<br>4583         | nov., LV- Nē                        | 0                         |   |
|                                   | BŪVNIECĪBAS D                | ALĪBNIEKI             |                                                 |                                     |                           |   |
|                                   | SARAKSTS                     |                       |                                                 |                                     |                           |   |
|                                   |                              |                       |                                                 |                                     |                           |   |

8. att. Iesniegums kopskats

Iesniegumu var atvērt kopskatā un vienkopus apskatīt visus ievadītos datus. Lietotājs iesniegums automātiski veidojas par sagatavi t.i. melnraksts. Statuss ir 'Sagatave' un kā melnrakstu var turpināt rediģēt, pēc pogas ''Tālāk'' nospiešanas. Katrā ievades solī pieejama poga ''Tālāk'', kas saglabā datus un aiziet uz nākamo soli.

Katrā ievades solī pieejama poga "Tālāk", kas saglabā datus un aiziet uz nākamo soli. Lietotājs par iesnieguma sadaļām var brīvi staigāt ar pogām "Tālāk", "Atpakaļ" vai, izmantojot 'Satura rādītāju', un rediģēt datus, ievērojot datu saistības principus un, ja iesniegums ir statusā "Sagatave".

Lietotājs izveidoto iesniegumu var redzēt publiskajā portālā sadaļā "Iesniegtie dokumenti" un būvniecības lietā šķirklī "Dokumenti".

|                                                                                            | lieta: 22.janvāra apr                                                         | nācībām (pi                         | nais projekts v1) +                                                  | Students4                              |                                         |                 |                       |  |
|--------------------------------------------------------------------------------------------|-------------------------------------------------------------------------------|-------------------------------------|----------------------------------------------------------------------|----------------------------------------|-----------------------------------------|-----------------|-----------------------|--|
| S-BL-45255                                                                                 | 1004 · Mācību būvvalo                                                         | e · Pārbūve ·                       | 21.01.2020 17:26 · Not                                               | ikumu vēsture                          |                                         | 0               | 0                     |  |
|                                                                                            | Ideja                                                                         | lecere                              | Projektēš<br>nosacījumu                                              | anas Būvdarbu<br>izpilde nosacīju      | uzsākšanas Būvdarbi<br>mu izpilde       | Nodošana eksplu | atācijā Ekspluatācija |  |
| KUMENTI<br>ETAS PILNVAF<br>LIECINÄJU<br>IIEGUMA SATU<br>niegums<br>osinātāji<br>as par būv | tehniskie noteikumi<br>ias/delegējumi pa<br>I <b>MS PAR ĒKAS VAI 1</b><br>irs | PROJEKTS<br>ZIŅOJUMI<br>TĀS DAĻAS ( | S RĒĶINI ATZ<br>Gatavību eksplua<br>Sovniecības dalībnie<br>Saraksts | INUMI ENERGOSE<br><b>Tăcijai</b><br>Ki | RTIFIKĀTI APTURĒŠANA UN PĀRTRA          | UKUMI BÜVDAF    | IBU GAITA             |  |
| nas par zen<br>D nienrasī                                                                  | ni<br>Lumi                                                                    | ~                                   | lesaistītā persona                                                   | Personas tips                          | Nosaukums / Vārds Uzvārds               | Tālrunis        | E-pasts               |  |
| vniecības o                                                                                | lalībnieki                                                                    | ~                                   | leceres izstrādātājs                                                 | Sertificēts<br>būvspeciālists          | 1-00136 Ilze Auzarāja                   | -               |                       |  |
|                                                                                            | rhi                                                                           | ~                                   | Būvdarbu vadītājs                                                    | Sertificēts<br>būvspeciālists          | 4-01972 Jānis_04<br>BūvdarbuVadītājs_04 |                 |                       |  |
| ņas par būv<br>liktie būvda                                                                |                                                                               |                                     |                                                                      |                                        |                                         |                 |                       |  |

9. att. Saskaņošana

Iesniegumu var izdzēst, kas vēl nav iesniegts un nodots saskaņošanai. Iesniegumu tālāk var parakstīt ar sistēmas parakstu un pieprasīt atbildīgo būvspeciālistu apstiprinājumu.